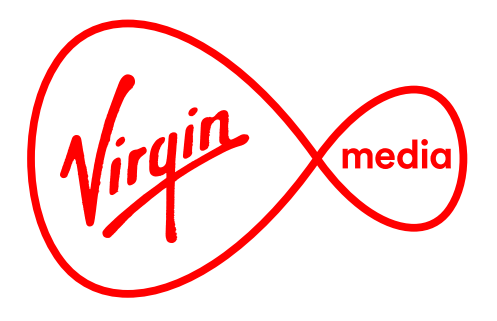

# TV related products

# **Virgin Media Store**

# Improving the Sign Up/Sign In experience

6 Nov 2017

Ryan Gilmore Interactive Design Lead

#### Overview

#### Purpose

The goal is to increase sign ups (and subsequently, purchases) through an improved design for the Sign Up/Sign In journeys.

The easier and more pleasent the sign up experience is for customers the more customers will be encouraged to sign up and buy.

Users often abandon an online form if they don't feel the benefits they get afterward are strong enough, if a form is confusing, or if a form doesn't seem trustworthy.

The proposed improved design seeks to address these issues that may be present in the current build.

#### **Design Principles**

The following design principles were kept in mind to stimulate more sign ups by customers:

- Forms should look quick, clean, and easy to fill out. Copy guides users through through the difficult bits.
- The user is reminded why they should sign up (what benefits are they about to get?)
- The user is assured their data is safe (will they be spammed? Is their payment info safe?)

And of course striving for sign up forms that are generally more attractive, organised, and consistent inspires more confidence in the customer all round.

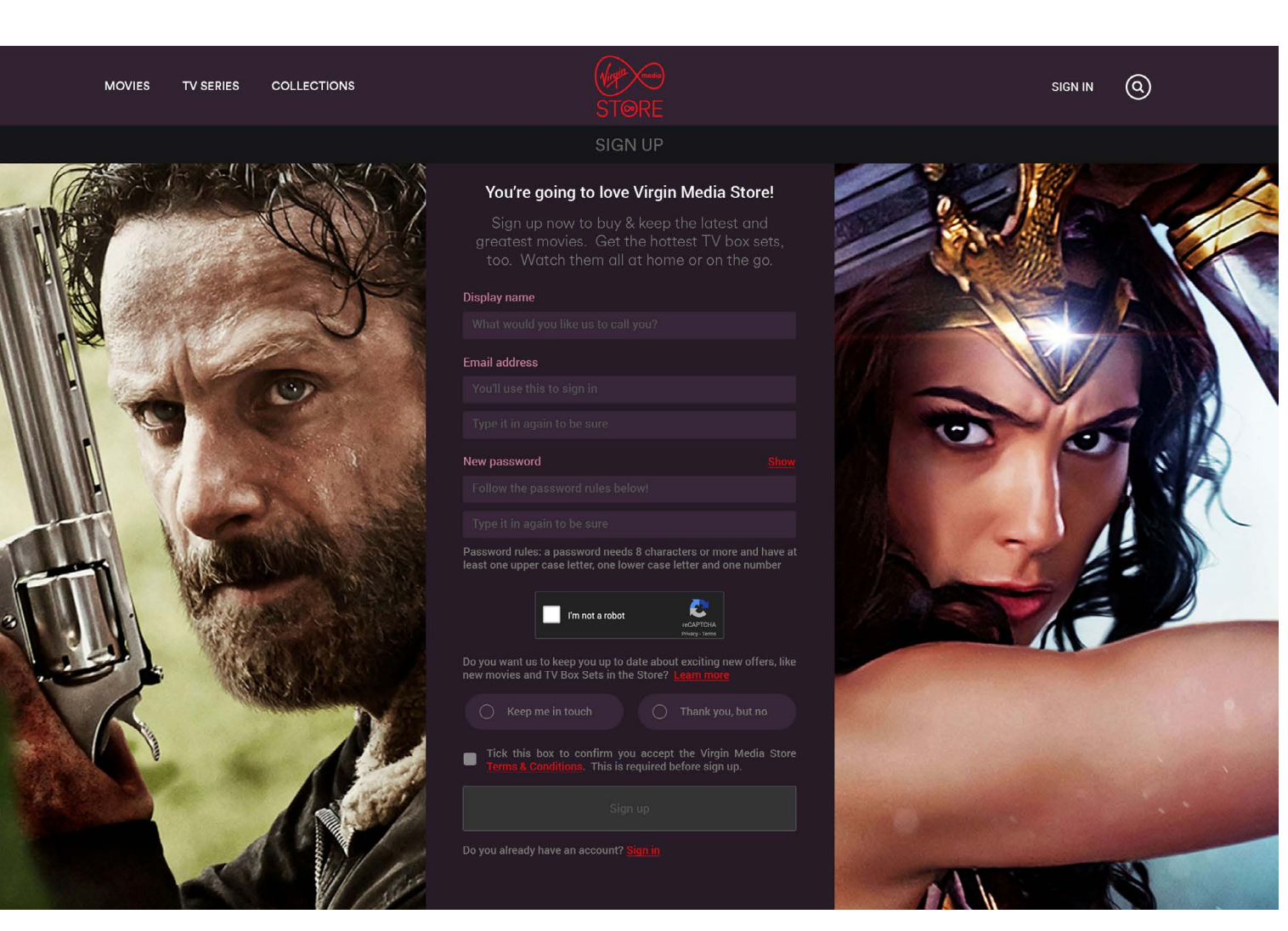

Proposed improvements to Sign Up form. The improved version has friendlier, more concise copy and emphasises the benefits of signing up.

### **Top Right Header Buttons**

#### Current

The user starts the sign up/sign in journey on the home page.

# 8 0 . . . . . . . . . . . 8 44 A Peppa Pig OUT THIS WEEK TRANSFORMERS 8 . . . . . . . . . . . . .

Currently the user must click on the account icon (far right) to access the sign up/sign in forms. This does not encourage new sign ups because the button is quite hidden.

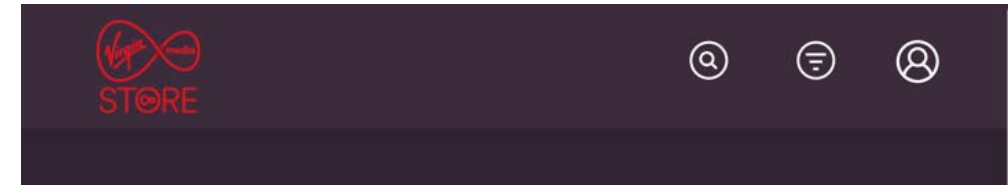

Whether the user is signed-out or signed in is also not indicated. Unless the user clicks on the account icon and accesses the drop down menu the state looks the same. Also the filter button appears on some of the account pages even though it's not relevant.

#### Proposed

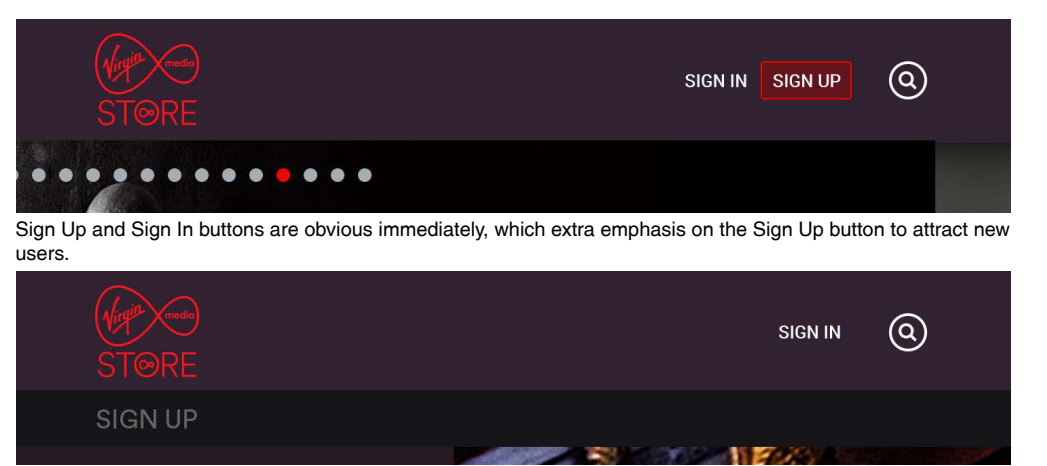

Different buttons appear, depending what content is on the body of the page. When the Sign Up form is on the page the account holder is prompted to sign in.

| May STORE | SIGN UP | 0 |
|-----------|---------|---|
| SIGN IN   |         |   |
|           |         |   |

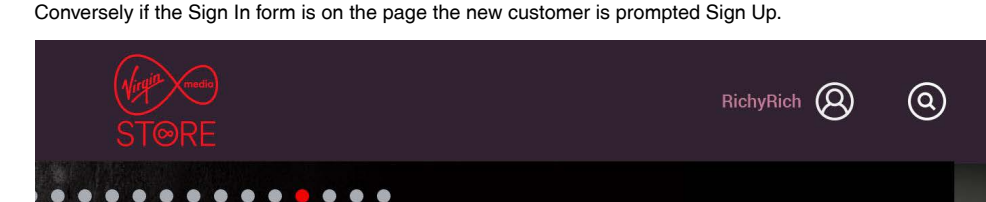

Once signed in the header clearly shows it. When a user returns to the website they can clearly see at a glance they are still signed in (or if another person in a household needs to sign out and sign in with their own account)

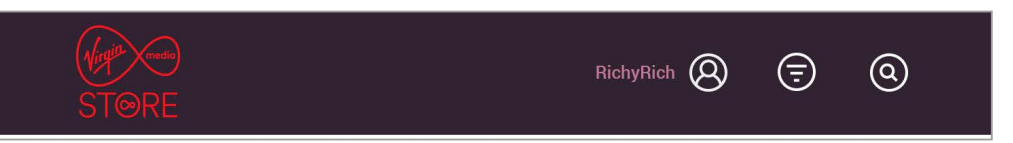

On the pages where the filter is used the header would appear like this.

## Sign Up Form

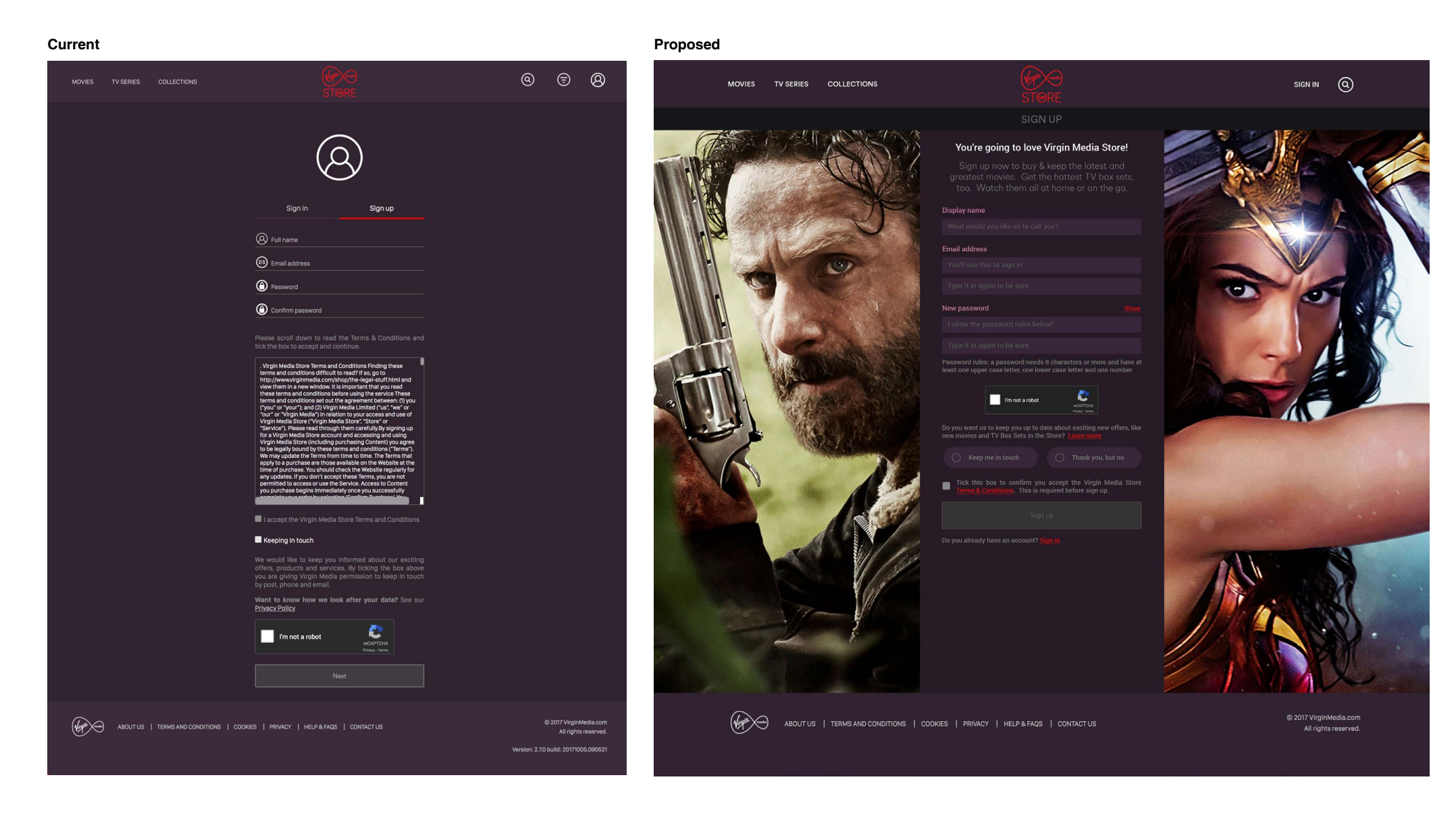

#### Sign Up Form Issues with current form

This pushes the form down, taking up a lot of – screen space on mobile. Is it needed? Also, why should the user take the time to sign up? What do they gain? Better to put that here.

There's an icon on every line; they don't really add to the communication and it's a pattern that's abandoned on subsequent pages. Better to be simple and consistant.

Why should the user opt in to marketting messages? This doesn't really encourage it and explain the benefits.

Also the checkbox label isn't clear. Is the user opting in or not? User is not answering an explicit 'yes' or 'no'.

Copy also seems longer than necessary; another big block of text that gives the impression the user has a lot to read (see next page)

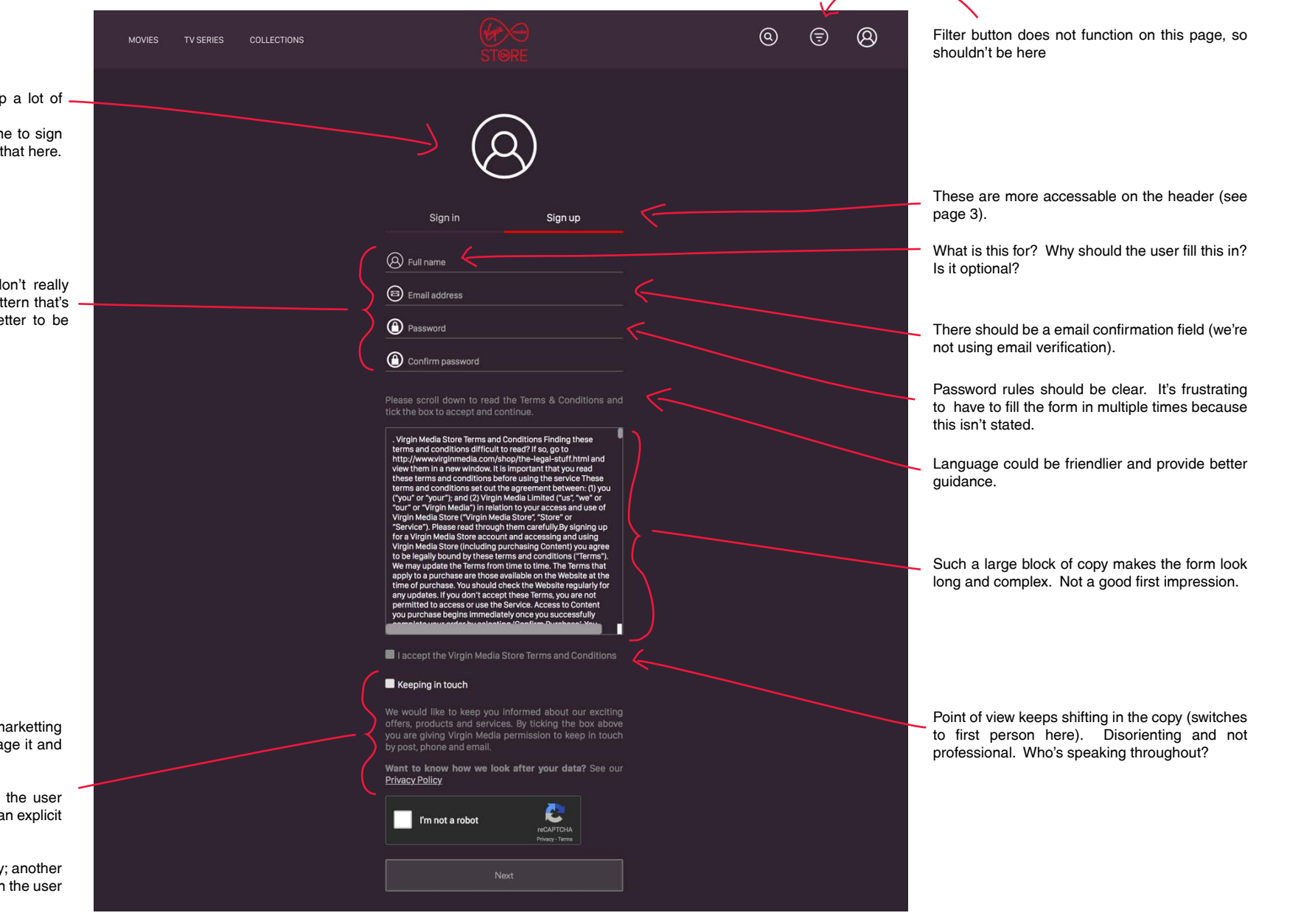

#### Sign Up Form Issues with current form

Fine print comparison

Please scroll down to read the Terms & Conditions and tick the box to accept and continue.

. Virgin Media Store Terms and Conditions Finding these terms and conditions difficult to read? If so, go to http://www.virginmedia.com/shop/the-legal-stuff.html and view them in a new window. It is important that you read these terms and conditions before using the service These terms and conditions set out the agreement between: (1) you ("you" or "your"); and (2) Virgin Media Limited ("us", "we" or "our" or "Virgin Media") in relation to your access and use of Virgin Media Store ("Virgin Media Store", "Store" or "Service"). Please read through them carefully.By signing up for a Virgin Media Store account and accessing and using Virgin Media Store (including purchasing Content) you agree to be legally bound by these terms and conditions ("Terms"). We may update the Terms from time to time. The Terms that apply to a purchase are those available on the Website at the time of purchase. You should check the Website regularly for any updates. If you don't accept these Terms, you are not permitted to access or use the Service. Access to Content you purchase begins immediately once you successfully

I accept the Virgin Media Store Terms and Conditions

#### Keeping in touch

We would like to keep you informed about our exciting offers, products and services. By ticking the box above you are giving Virgin Media permission to keep in touch by post, phone and email.

Want to know how we look after your data? See our Privacy Policy

Current VM Store

The copy concerning the Terms, Conditions, and privacy seem unnecessarily long compared to the competition. Big blocks of text that gives the impression the user has a lot to read and that the form is going to take a long time.

I have read and agree to the Sky Store terms & conditions and the Sky terms & conditions

Sky may contact you about products and services you may like unless you click to opt out

Privacy & Cookies Notice

| Sky Store |  |
|-----------|--|
|-----------|--|

| Yes please                               | No, thanks                          |
|------------------------------------------|-------------------------------------|
|                                          | What's in these? V                  |
| By clicking Register, you're accepting t | he Terms of Use, Privacy Policy and |

|    | Cookies Notice.                                                                                                    |
|----|----------------------------------------------------------------------------------------------------|
|    | Pay now                                                                                                    |
| B  | y clicking Pay now, you acknowledge you will lose your right to a refund should you cancel.                                                                                                   |
| NO | V TV loves movies, TV, sports and our customers! We would like to<br>tact you about our products and services - if you would rather we<br>didn't, then let us know at <u>optout@nowty.com</u> |

Now TV

#### Sign Up Form Proposed improvments

With prominent images and copy the user is told why they should sign up. Building excitment will motivate the user to slog through the form.

Display name. Onsite and email moniker. More accurate than 'first name' and better explained.

Text field labels in a unique style. This helps the user to scan the relevant parts quickly.

"New password" encourages user to come up with a unique password. More secure.

Clear explanation of password rules.

T&Cs accessable in a pop-up to cut down on text on the form.

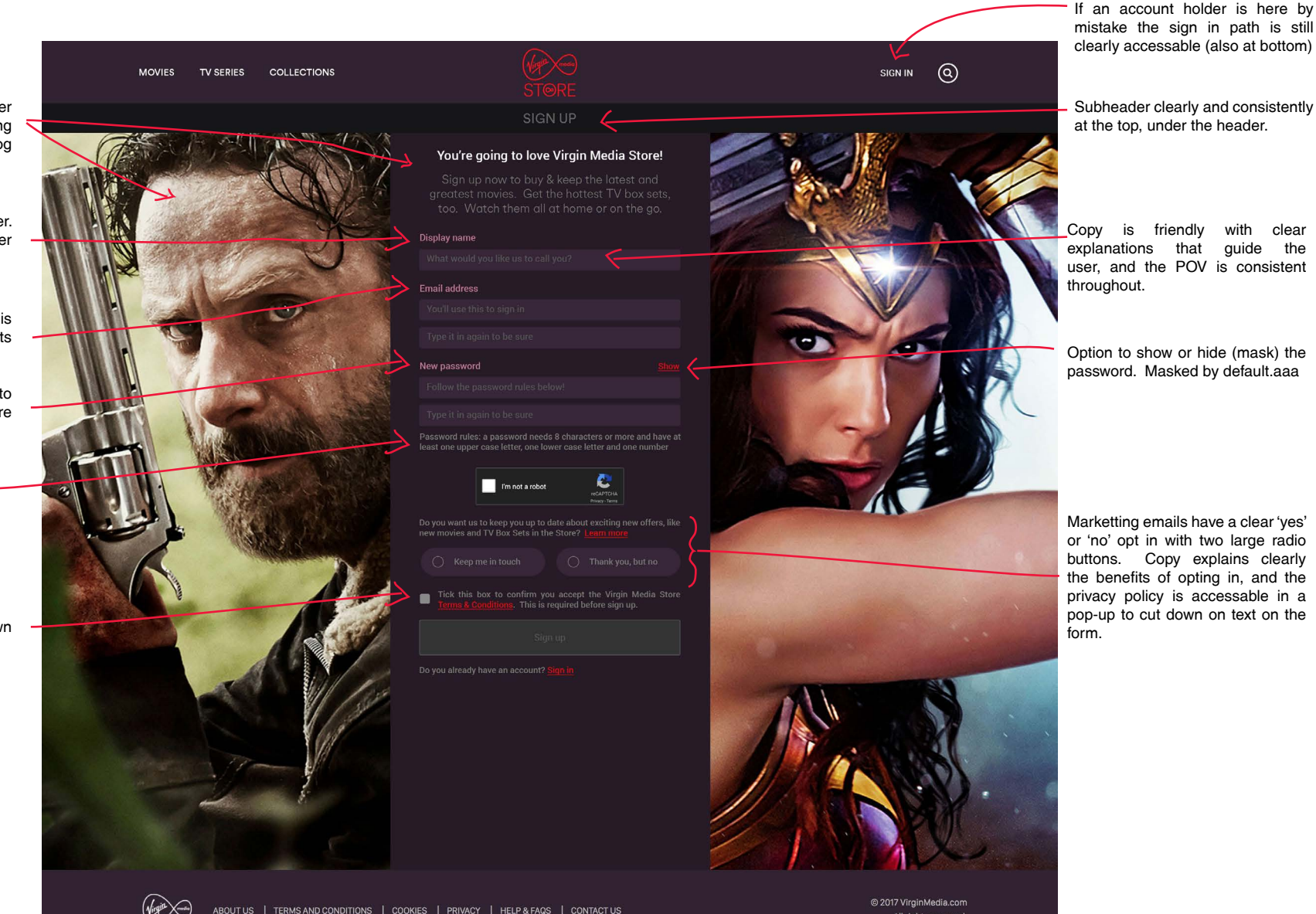

#### Sign Up Form Proposed improvments

User Journey: filling in the Sign In form

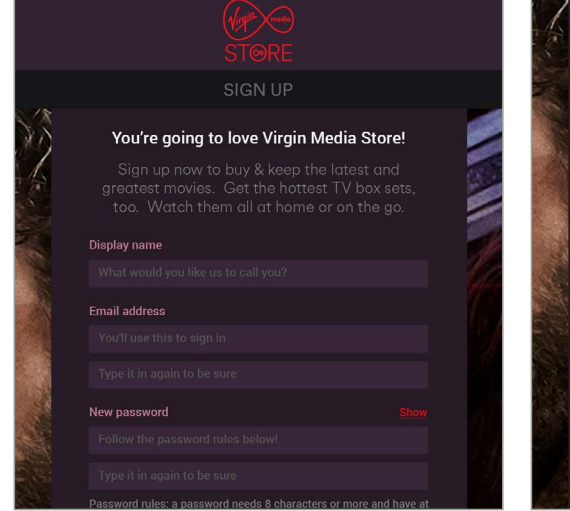

1. "Sign Up" clicked on header clicked.

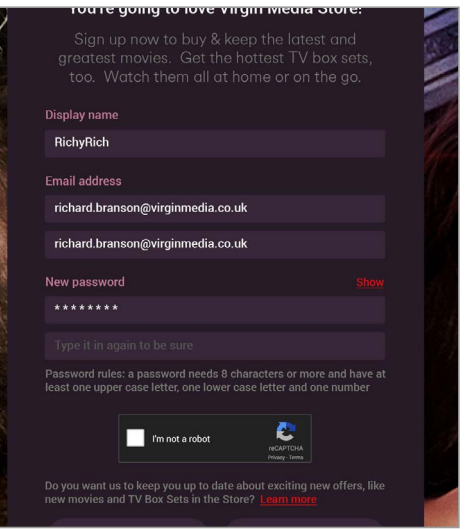

2. The user begins to fill in the form. The filled in fields stand out.

 Fields are validated before submission where possible. The error is clearly shown as above in a unique colour exactly where the invalid data is.

2

**Display** name

RichyRich

Email address

Tubul3rB3lls

Tubul3rBells

richard.branson@virginmedia.co.uk

richard.branson@virginmedia.co.uk

Oops! Your passwords do not match. Please try again

I'm not a robot

4. The user corrects their error and continues on.

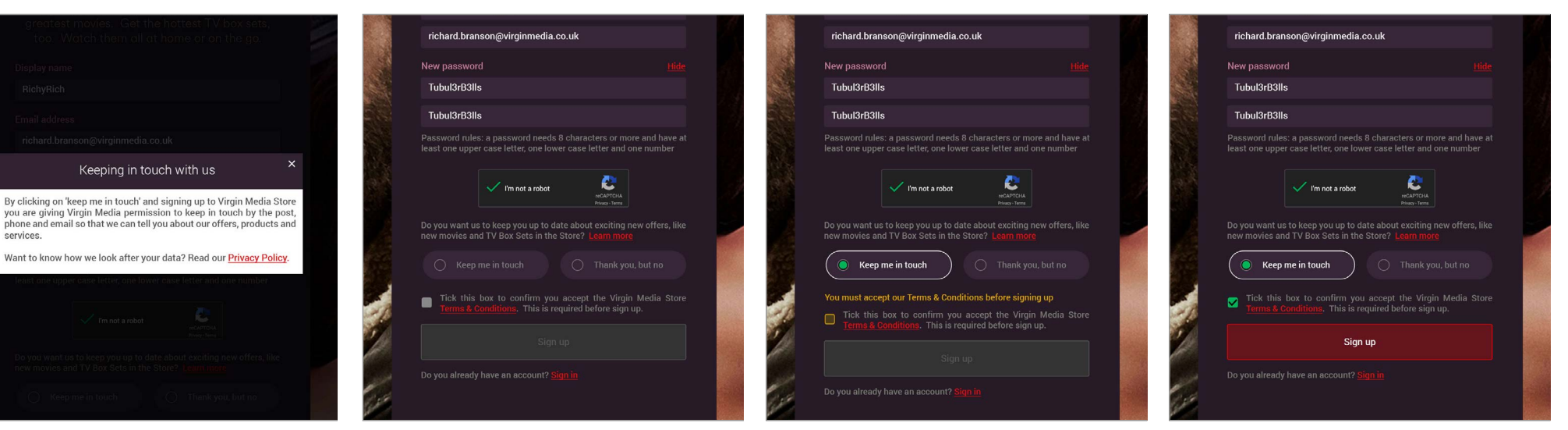

5. User clicks on "Learn more".

6. User dismisses pop-up.

7. User clicks on "Keep me in touch" and then "Sign up". But they have neglected to click on the checkbox, so an error shows.

User clicks on the checkbox, and the form is filled in correctly (indicated when the submit button turns red).

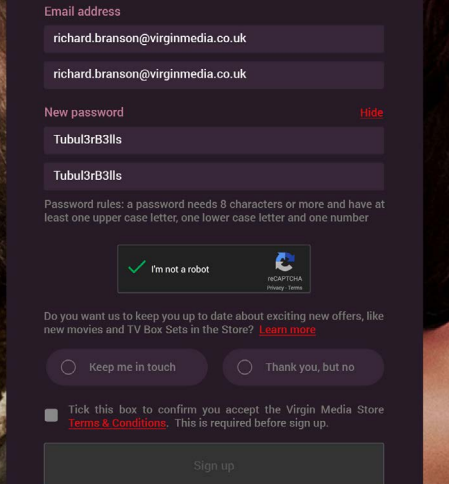

# **Payment Card Form**

| Current                                                                                        |                           |                                                 | Proposed                     |                                                                                                    |             |
|------------------------------------------------------------------------------------------------|---------------------------|-------------------------------------------------|------------------------------|----------------------------------------------------------------------------------------------------|-------------|
| MOVIES TV SERIES COLLECTIONS                                                                   | (C)<br>STORE              | ® 🕫 阕                                           | MOVIES TV SERIES COLLECTIONS | STORE                                                                                                    | SIGN IN (Q) |
| Full Name<br>Card Number<br>Dipires On<br>CVV Number<br>Address<br>Town<br>Postcode<br>Country | DEBIT/CREDIT CARD DETAILS | © 2017 VirginiMudia.com<br>JAI (ights reserved. | <image/>                     | SIGNUP   SIGNUP Dependent of the provide straight or way if you entry straight or way if you entry straight or way if you |             |
|                                                                                                |                           |                                                 |                              | Add payment details                                                                                                    |             |

© 2017 VirginMedia.com All rights reserved.

ABOUT US | TERMS AND CONDITIONS | COOKIES | PRIVACY | HELP & FAQS | CONTACT US

#### Payment Card Form Issues with current form

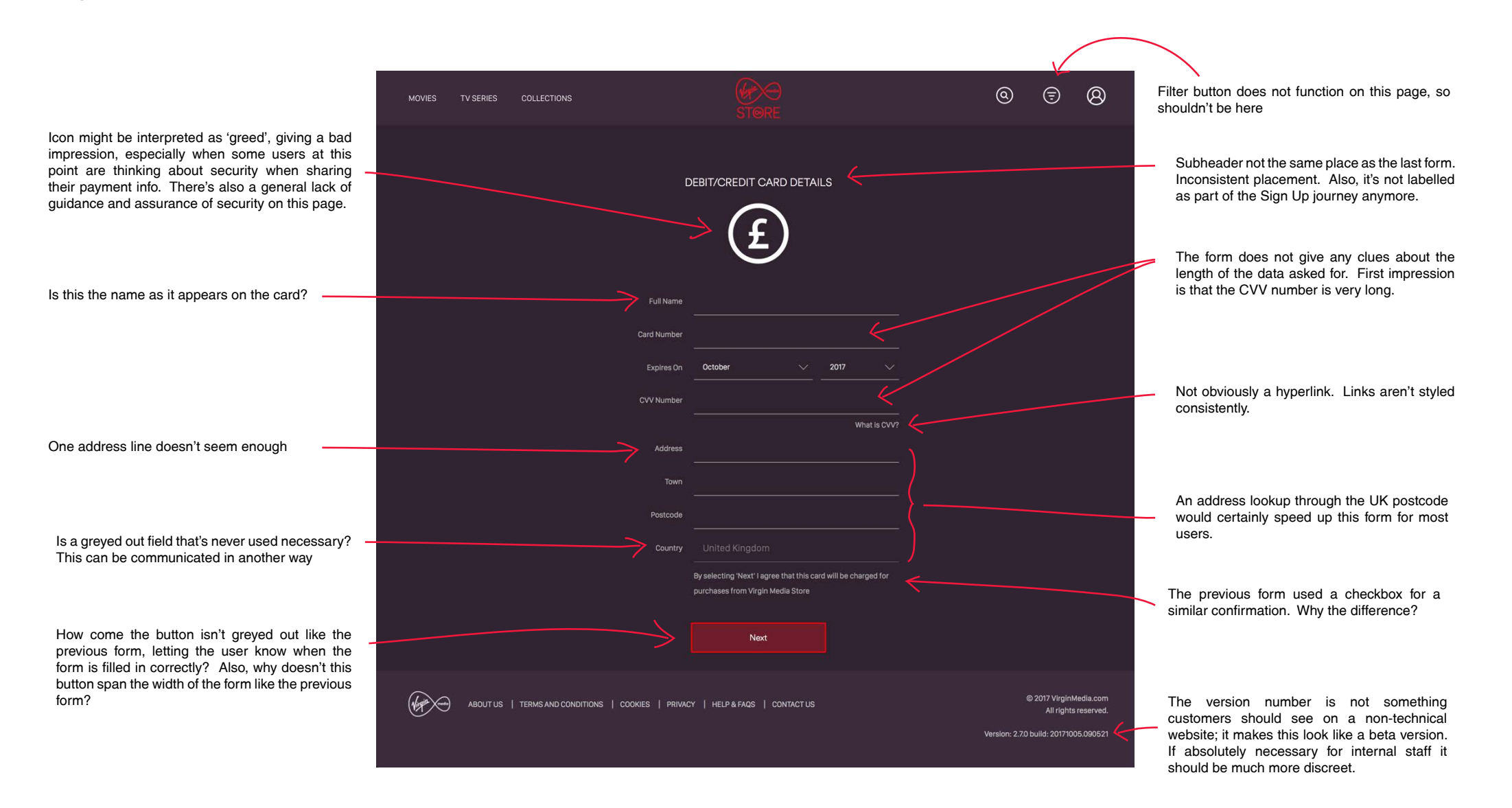

#### Payment Card Form Proposed improvments

Some users aren't comfortable giving their payment before deciding on a specific purchase, so they should be given the option straight away to skip this step (also at bottom).

"Name on card" is a clear label for this field.

Acceptable cards are clearly called out on the form.

A very important detail missing from the current form that caused customers not to receive their DVDs: it's clearly explained there that the billing and delivery address must be the same.

extra optional address lines should be enough for most addresses.

check box consistent with previous page.

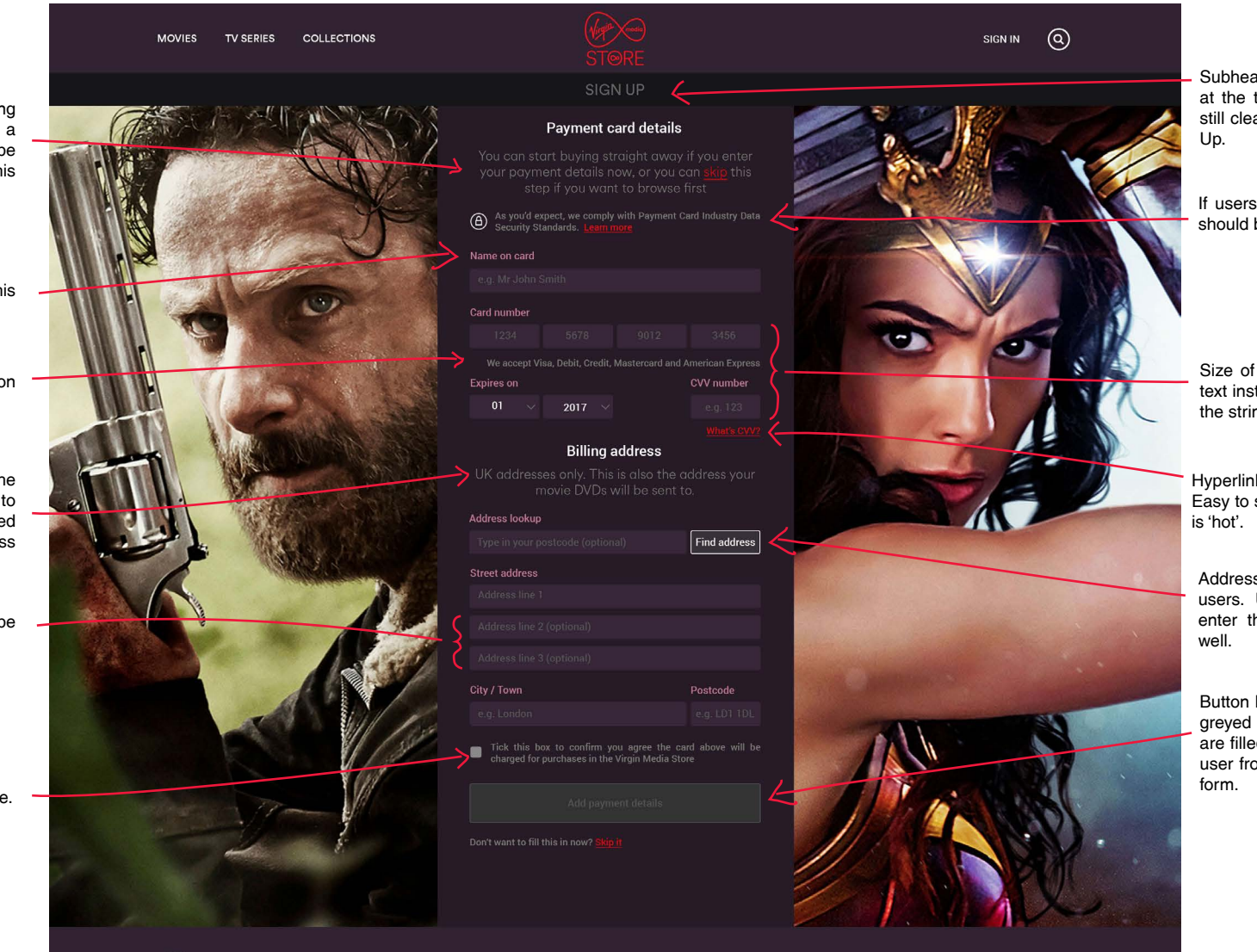

Subheader clearly and consistently at the top, under the header. It's still clearly labelled as part of Sign Up.

If users do decide to proceed they should be assured their data is safe.

Size of the fields and placeholder text instantly tell the user how long the strings are.

Hyperlinks are styled consistently. Easy to spot at a glance which text is 'hot'.

Address lookup is faster for most users. Users are free to skip it and enter the address in manually as well.

Button label more explicit. Also, it's greyed out until the required fields are filled in correctly, preventing the user from submitting an incomplete form.

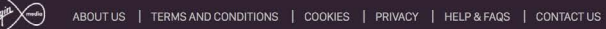

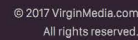

#### Payment Card Form Proposed improvments

User Journey: filling in the Payment Card form

**Billing address** 

1234

5678

Find address

Postcode

5678

2020

1234

Address lookup

Street address

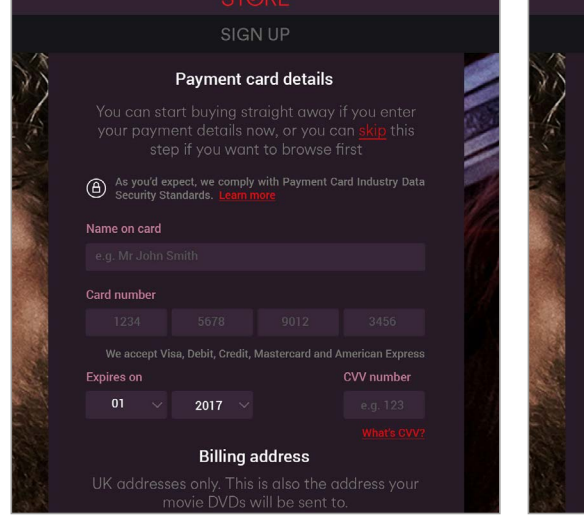

"Sign Up" button on previous page clicked.

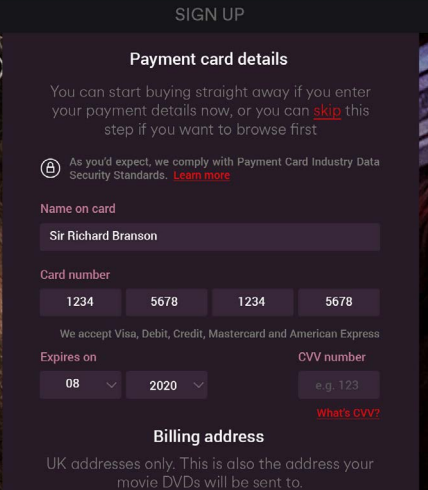

stand out.

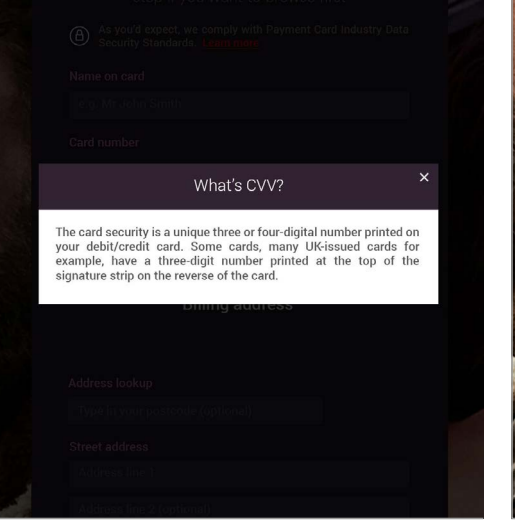

2. The user begins to fill in the form. The filled in fields 3. User clicks on "What's CVV?" and a pop-up appears.

4. The user fills in the CVV number. Now for the address: the user could enter it in manually, but they decide to use the address lookup feature.

Tick this box to confirm you agree the card above will be

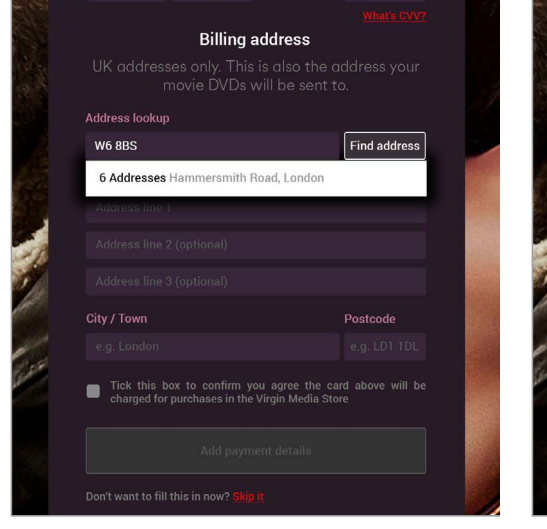

street only.

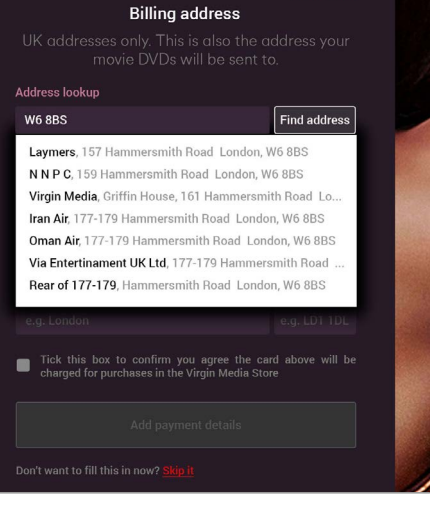

5. Post code entered. Initially the drop down lists the 6. User clicks on the drop down to see the specific 7. User clicks on the drop down, the drop addresses.

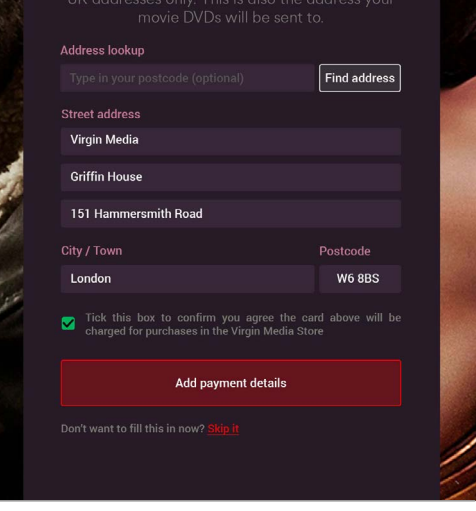

down is dismissed and the fields are filled in. Once the last checkbox is ticked the form is filled, and the submit button becomes active.

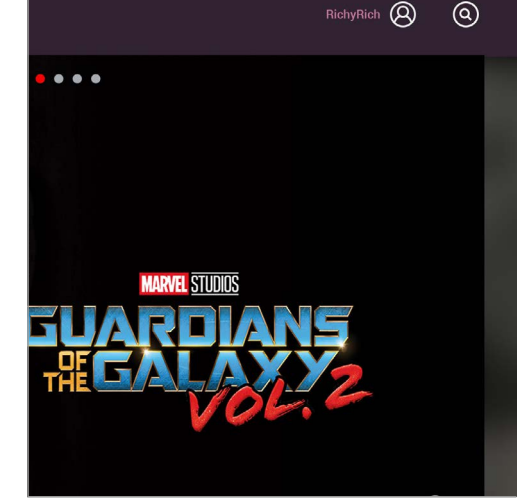

8. User clicks on 'Add payment details' and they are

now signed in.

signed in and returned to the home page. Their

display name appears on header to show they are

# My Account Page

| Current                      |                                                                                                    |                                                                                       | Proposed                                |                                                                                                    |                                                 |
|------------------------------|----------------------------------------------------------------------------------------------------|---------------------------------------------------------------------------------------|-----------------------------------------|----------------------------------------------------------------------------------------------------|-------------------------------------------------|
| MOVIES TV SERIES COLLECTIONS |                                                                                                    | © © Ø                                                                                 | MOVIES TV SERIES COLLECTIONS            |                                                                                                    | RichyRich 🔕 🔕                                   |
|                              | MY SIGN IN DETAILS  MY SIGN IN DETAILS  Print giltingere (witginmedia ca uk  Print giltingere (witginmedia ca uk  Print g |                                                                                       |                                         | STORE<br>MY ACCOUNT<br>My sign in details<br>Display name<br>Email address<br>RichyRich<br>richard branson@virginmedia co.uk<br>********<br>Edit<br>My payment card details           |                                                 |
|                              |                                                                                                    |                                                                                       |                                         | Name on card Sir Richard Branson<br>Card Number *********8732<br>Expires 04/2019<br>Billing address Virgin Media<br>Griffin House<br>161 Hammersmith Road<br>London<br>W6 8BS<br>Edit |                                                 |
|                              | OKES   PRIVACY   HELP & FAOS   CONTACTUS                                                                                                    | © 2017 VirginMedia.com<br>Al rights reserved.<br>Version: 2.70 build: 20171006.090621 |                                         | My communication preferences Emails I'm receiving marketting emails about Virgin Media Store Edit                                                                                     |                                                 |
|                              |                                                                                                    |                                                                                       | ABOUT US   TERMS AND CONDITIONS   COOKI | IES   PRIVACY   HELP&FAQS   CONTACTUS                                                                                                    | O 2017 VirgimMedia.com     All rights reserved. |

#### My Account Page Issues with current form

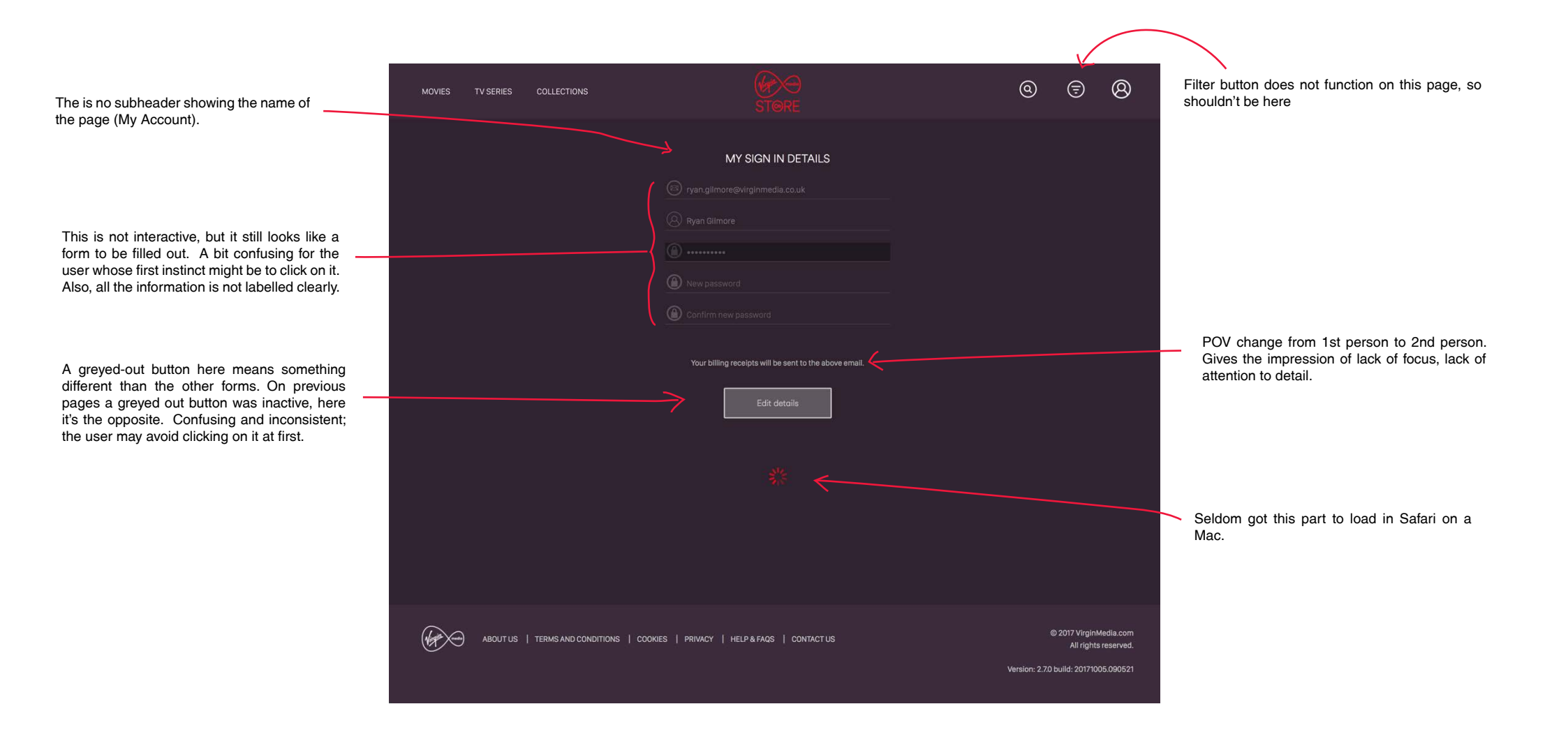

### My Account Page Proposed improvments

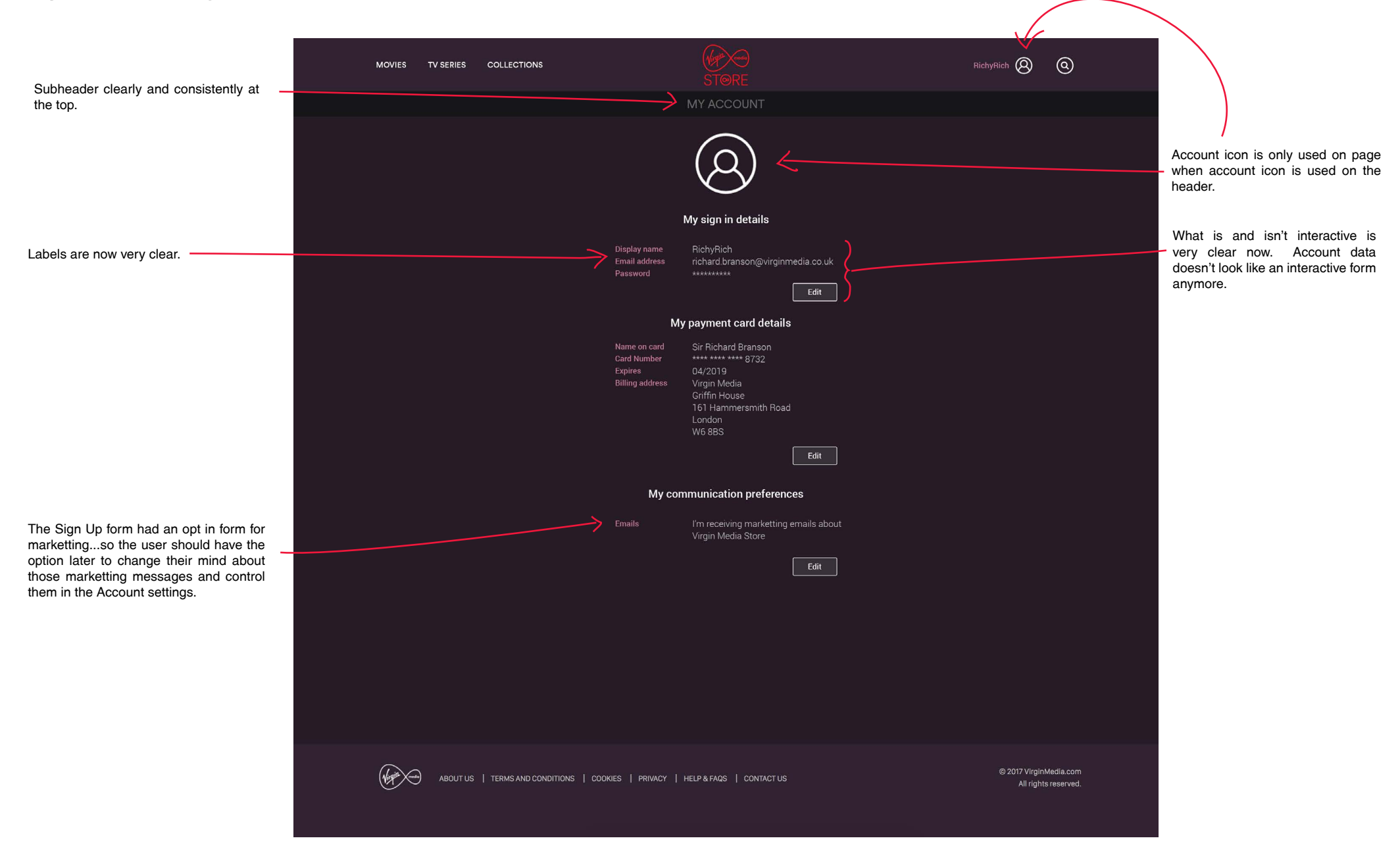

## My Account Page Proposed improvments

changing My Account settings

| STØRE                                                                                                    | STØRE                                                                                                    | STØRE                                                                                                    | STØRE                                                                                                    |
|----------------------------------------------------------------------------------------------------|----------------------------------------------------------------------------------------------------|----------------------------------------------------------------------------------------------------|----------------------------------------------------------------------------------------------------|
| MY ACCOUNT                                                                                                    | MY ACCOUNT                                                                                                    | MY ACCOUNT                                                                                                    | MY ACCOUNT                                                                                                    |
| 0                                                                                                    | 0                                                                                                    | 0                                                                                                    | 0                                                                                                    |
| My sign in details                                                                                                    | My sign in details                                                                                                    | My sign in details                                                                                                    | My sign in details                                                                                                    |
| Display name RichyRich<br>Email address richard.branson@virginmedia.co.uk<br>Password **********<br>Edit                                                                                                    | Display name<br>RichyRich<br>Email address<br>richard.branson@virginmedia.co.uk                                                                                                    | Display name RichyRich<br>Email address richard.branson@virginmedia.co.uk<br>Password *********<br>Edit                                                                                                    | Display name RichyRich<br>Email address richard branson@virginmedia.co.uk<br>Password **********<br>Edit                                                                  |
| My payment card details                                                                                                    | Password                                                                                                    | My payment card details                                                                                                    | My payment card details                                                                                                    |
| Name on card     Sir Richard Branson       Card Number     **** **** 8732       Expires     04/2019       Billing address     Virgin Media       Griffin House     161 Hammersmith Road       London     W6 8BS | Type in your old password<br>Type in a new password<br>Type your new password again to be sure<br>Password rules: a password needs 8 characters or more and have at<br>least one upper case letter, one lower case letter and one number<br>Cancel Update | Name on card         Sir Richard Branson         Card number         *****       ****         We accept Visa, Debit, Credit, Mastercard and American Express         Expires on       CVV number         01       2028         What's CVV? | Name on card Sir Richard Branson<br>Card Number **** 8732<br>Expires 04/2019<br>Billing address Virgin Media<br>Griffin House<br>161 Hammersmith Road<br>London<br>W6 8BS |
| My communication preferences                                                                                                    | My payment details                                                                                                    | Billing address can only be in the UK. This is the address your movie DVD's will be sent to.                                                                                                    | My communication preferences                                                                                                    |
| Emails I'm receiving marketting emails about<br>Virgin Media Store<br>Edit                                                                                                    | Name on card     Sir Richard Branson       Card Number     **** ***** 8732       Expires     04/2019       Billing address     Virgin Media       Griffin House     161 Hammersmith Road       London     W6 8BS                                          | Address lookup Type in your postcode (optional) Find address Street address Virgin Media Griffin House                                                                                                    | Emails          I receive emails about Virgin Media Store         I don't want to receive any marketing email for now         Cancel       Update                         |
|                                                                                                    |                                                                                                    | 151 Hammersmith Road                                                                                                    |                                                                                                    |
|                                                                                                    | Edit                                                                                                    | City / Town Postcode London W6 8BS                                                                                                    |                                                                                                    |
|                                                                                                    | My communication preferences<br>Emails I'm receiving marketting emails about<br>Virgin Media Store                                                                                                    | Cancel Update<br>My communication preferences                                                                                                    |                                                                                                    |

![](_page_15_Figure_4.jpeg)

the Edit button). Note the email address can be is expanded at a time. edited (i.e. emails can't be used for user IDs in that case)

"My sign in details" form expanded (by clicking on Payment card form expanded. Note only one form Communication preferences expanded.

![](_page_15_Picture_7.jpeg)

# Sign In Form

![](_page_16_Picture_2.jpeg)

#### Sign In Form Issues with current form

![](_page_17_Figure_2.jpeg)

#### Sign In Form Proposed improvments

![](_page_18_Figure_2.jpeg)

#### Sign In Form Proposed improvments

User Journey: Signing in

![](_page_19_Picture_3.jpeg)

![](_page_19_Picture_4.jpeg)

1. "Sign in" button pressed on header (see page 3).

2. User fills in the form, and submit button becomes active.

![](_page_19_Figure_7.jpeg)

 User clicks on "Sign in". User misspelled their password. The form indicates the error and the submit button becomes non-interactive again.

![](_page_19_Figure_9.jpeg)

4. The error hides when the user changes the form and the submit button becomes active when both fields are filled (and no obvious are problems are detected, like the user putting in a password that's too short, or an email without an '@').